## Logging in at www.CAHF.org

1. Go to www.cahf.org and click the Login button in the top right corner of the page.

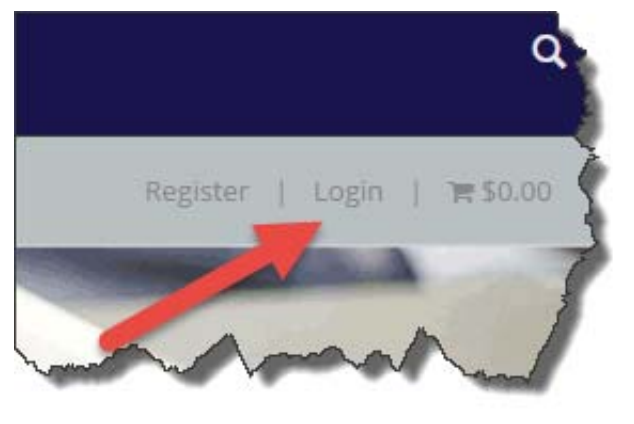

| ername is your ema | il address. If | your email address has changed, please contact CAHF at me |
|--------------------|----------------|-----------------------------------------------------------|
| Username:          |                |                                                           |
| Password:          |                |                                                           |
|                    | Logia          | Pamamhar Login                                            |
|                    | cogn           |                                                           |
|                    | Destation      | Descent Terrore Descent                                   |

2. Click on Request Temporary Password to have a new password sent to your email address.

You must use the same email address that was used for your training or conference registration.

3. Follow the link sent to your email address to reset your password.

| Please enter the ten<br>below. If you do not kn | ow yo | y password, your current username, and your new password in the form provided of<br>iur username you must contact our office for further assistance. |
|-------------------------------------------------|-------|----------------------------------------------------------------------------------------------------|
| Temporary Password                              | •     | e3fdd13df6a92092895d                                                                                                    |
| Username                                        | •     |                                                                                                    |
| New Password                                    | •     |                                                                                                    |
| Confirm New Password                            | •     |                                                                                                    |

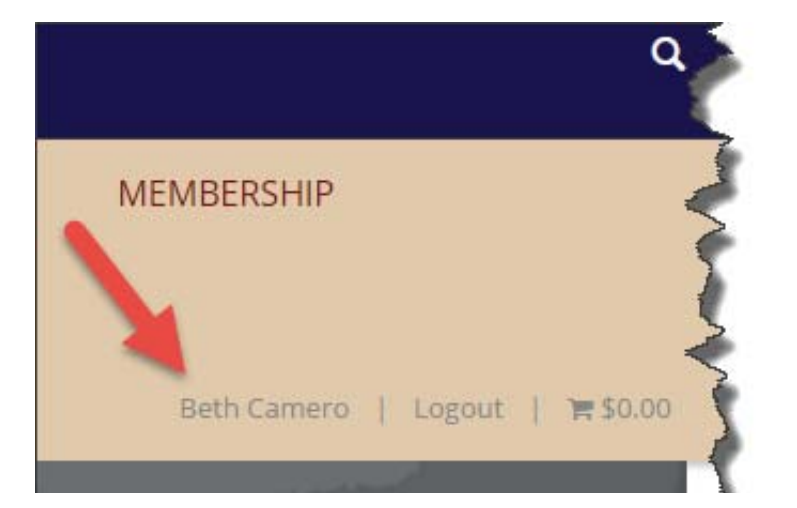

 Once you are logged in, your name will appear where the Login button was. Click on your name to access the Member Dashboard.

## Click "QCHF learning center." You will be redirected to the QCHF Learning Center where you can view your courses.

Jamie Meamber | Logout | 🐂 \$0.00

MEMBERSHIP > MEMBERSHIP DASHBOARD

## MEMBERSHIP DASHBOARD

Membership Information Request

Become An Associate Member

Membership Dashboard

Profile Update

Organization Membership Application

Forum

Continuing Education Instructions Click Here to Access Instructions

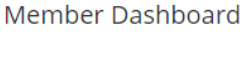

## Member Dashboard

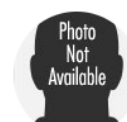

Jamie Meamber EDIT PROFILE You are currently logged in as account jmeamber@cahf.org. Our records indicate that you have a STAFF membership. MY INVOICES MY REGISTRATIONS MY DOCUMENTS MY ACCOUNT **MY ACCOUNT ONLINE STORE** Update My Information Product Search Update My Username/Password View Cart Update My Profile Picture 🗂 EVENTS Upload Documents Register for an Event My Committees Event Calendar Committee Expression of Interest Form QCHF Learning Center **O DIRECTORIES** Speaker Submission People Directory NS AND CERTIFICATES E E